## **ISTRUZIONI PER L'ISCRIZIONE ONLINE**

Per facilitare il processo, per i Soci FMSI abbiamo previsto la possibilità di <u>utilizzare per l'iscrizione online le</u> <u>stesse credenziali utilizzate per l'accesso al DB Tesseramento</u> (nome utente: sempre il numero di tessera FMSI; password: codice personale da Lei scelto), senza dover procedere alla registrazione come nuovo utente e permetterLe così di recuperare tutti i Suoi dati.

## Fase I - Recupero Password (in caso non la ricordi)

- · Accedere al sito federale <u>www.fmsi.it;</u>
- Cliccare sul canale <u>TESSERAMENTO</u> > <u>DB TESSERAMENTO</u> <u>https://www.netfmsi.it/fmsi/login</u> (menu principale nell'homepage FMSI in alto a destra);
- Cliccare su "password dimenticata?" e inserire:
  - *utente* = numero di tessera FMSI (che rimane sempre invariato)
  - e-mail = indirizzo di posta registrato sul DB Tesseramento;
- Riceverà sulla Sua e-mail la password temporanea (<u>che sarà uguale al numero di tessera</u>), che potrà poi modificare con un codice personale al primo accesso al DB Tesseramento e utilizzare per finalizzare la Sua iscrizione al Congresso Nazionale sull'apposita sezione, come da seguenti istruzioni.

## Fase II - Iscrizione al Congresso

- Dall'home page cliccare sul link in alto a sinistra <u>XXXVII Congresso</u> <u>https://www.fmsi.it/congresso-nazionale-2023/;</u>
- Sulla voce "Iscrizioni" a destra, cliccare su "Iscrizione Online" https://services.aimgroup.eu/ASPClient/home.asp?EventoID=5100
- **3.** Fare l'accesso in alto a sinistra nello spazio <u>riservato ai Soci FMSI</u> con le stesse credenziali utilizzate per l'accesso al DB Tesseramento (nome utente: sempre il numero di tessera FMSI; password: quella recuperata come sopra descritto);
- Una volta effettuato l'accesso, confermare i dati anagrafici e compilare quelli mancanti obbligatori. Dare il proprio consenso all'informativa sulla privacy e cliccare su "<u>CONTINUA</u>";
- 5. Cliccare sull'icona "Iscriviti all'evento" e confermare tutti i dati cliccando su "<u>CONTINUA</u>" fino a visualizzare la schermata di conferma registrazione.

Nella pagina seguente alcune immagini illustrative di guida per l'iscrizione.

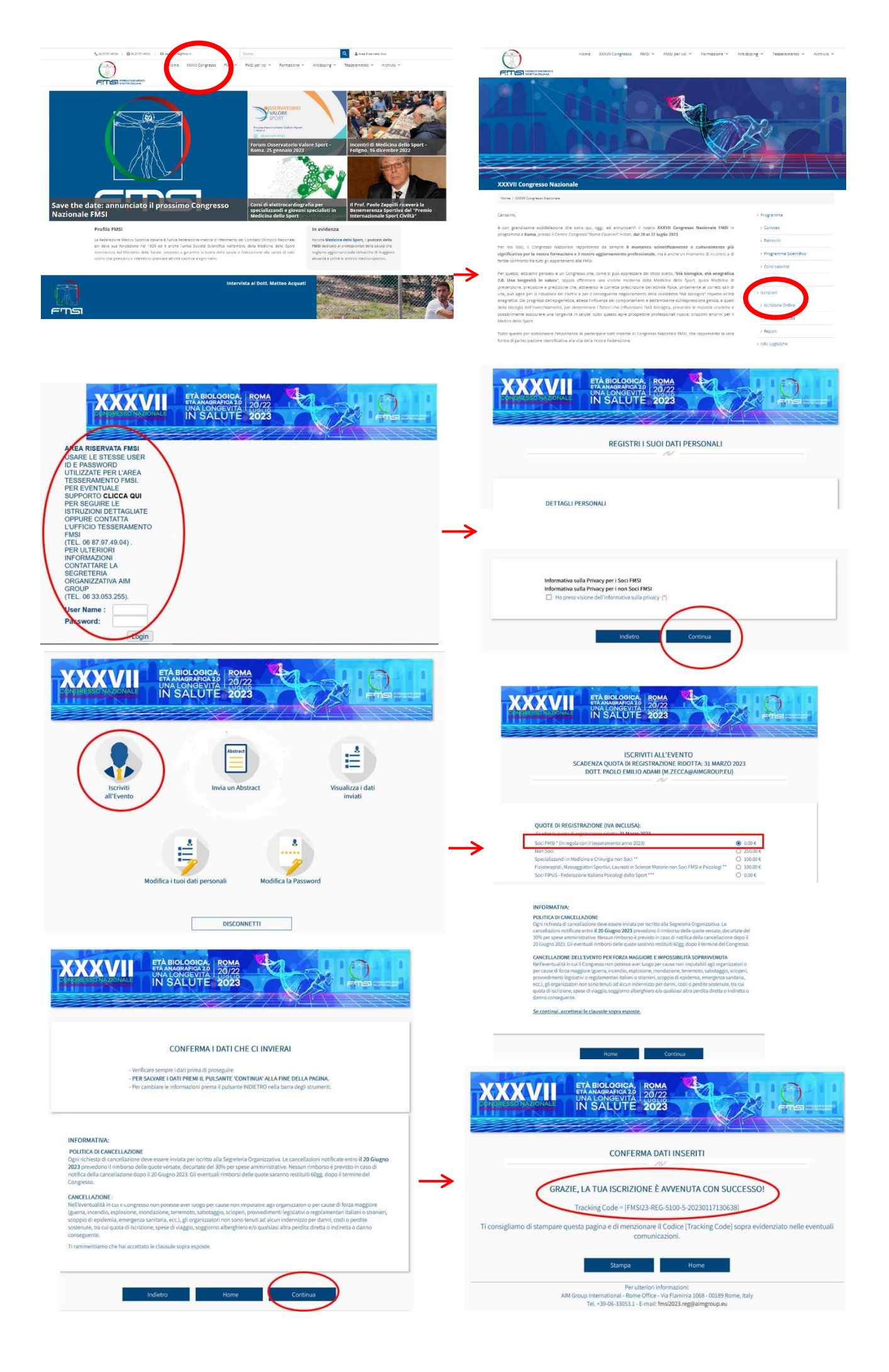